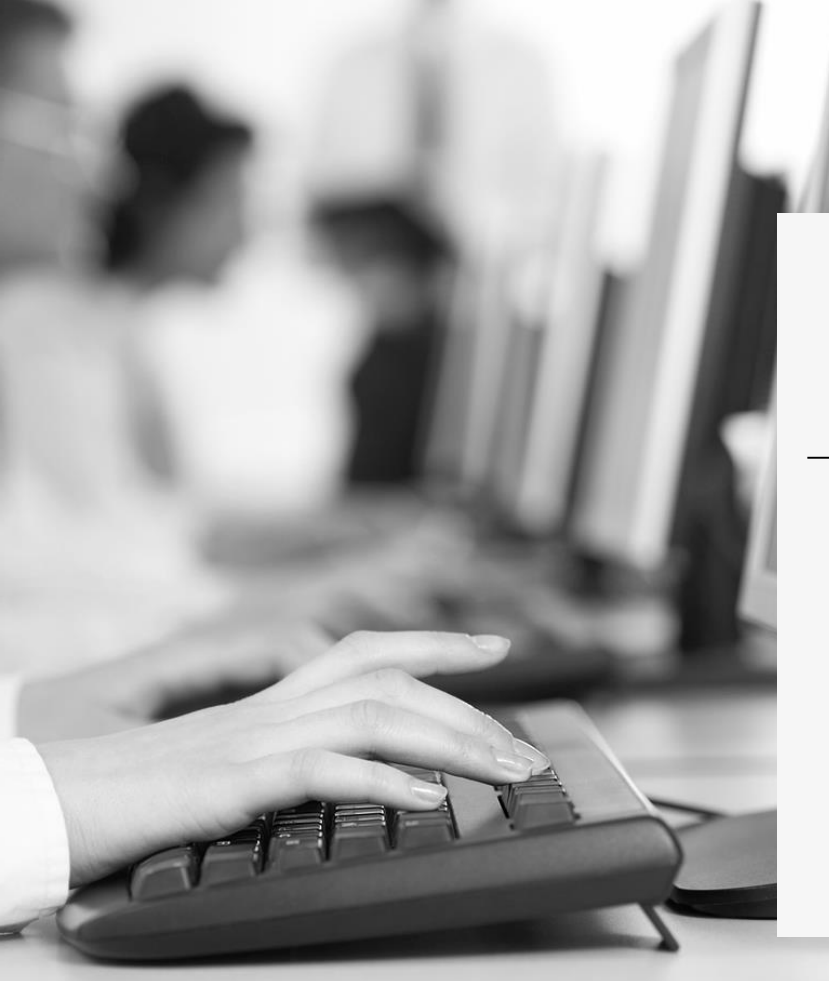

DCV:

Capacitación DCV Evolución 2021

Módulo 1 Administrador de Seguridad Parte 1

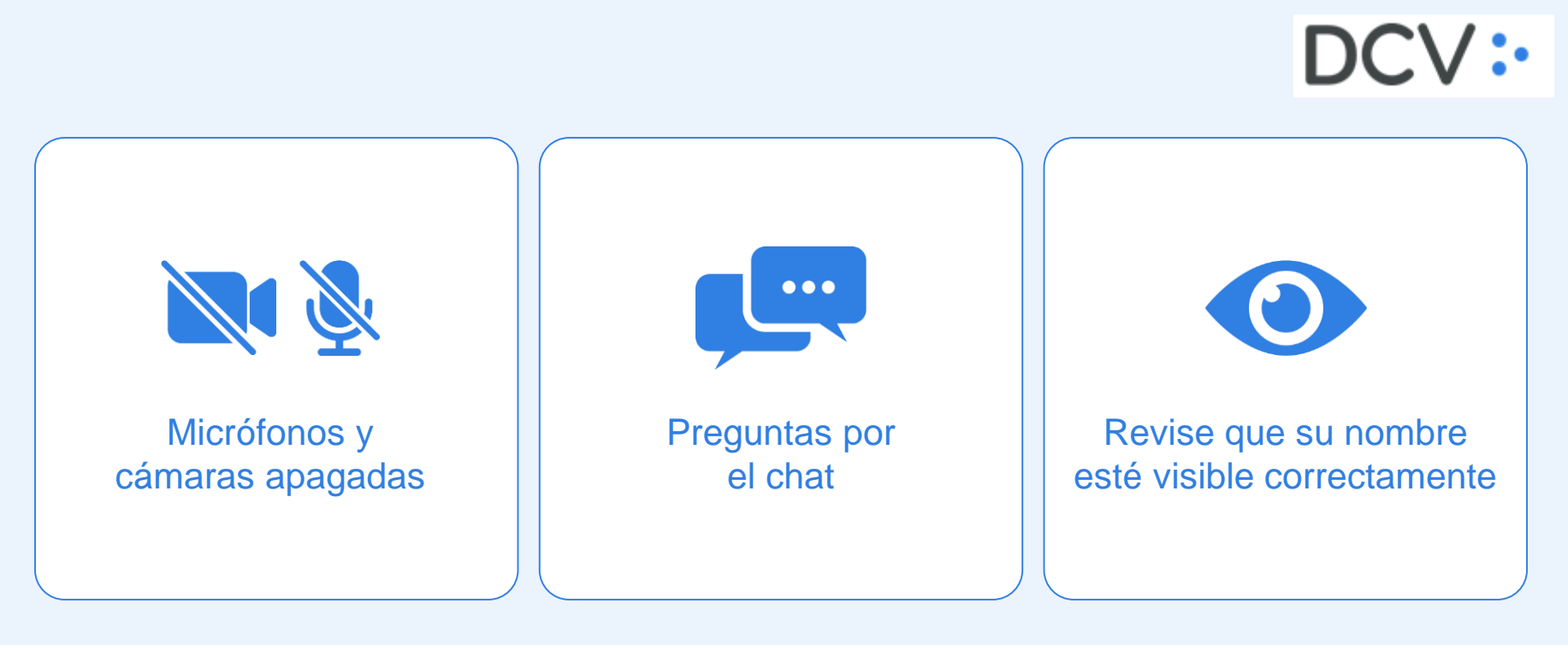

### Capacitadores de Mercado

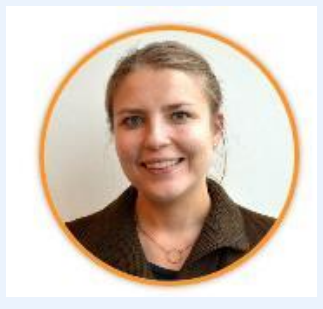

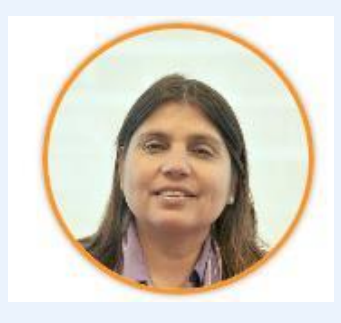

Asta Meiszus Jefe de Proyectos de Operaciones Sonia Veliz Jefe Mesa Atención a Clientes

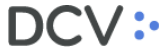

# Contenido

Objetivos y aprendizajes esperados

**02** Requisito y especificaciones técnicas

**03** Instalación y conexión a la nueva plataforma DCVe

**04** RSA - Software token de autenticación

**05** Proceso de Habilitación de Adm. de Seguridad y RSA

**06** Configuración: Suscripción de reportes y archivos

7 Configuración: Supervisión 4/6 ojos

# **01** Objetivos y aprendizajes esperados

**Objetivo 1:** Capacitar a los usuarios Administradores de Seguridad en la Nueva Plataforma DCVe.

**Objetivo 2**: Revisar los requisitos y cambios que se presentarán en el nuevo sistema respecto de la conexión y configuración inicial.

**Objetivo 3:** Visualizar estos cambios en la nueva interfaz gráfica de DCVe.

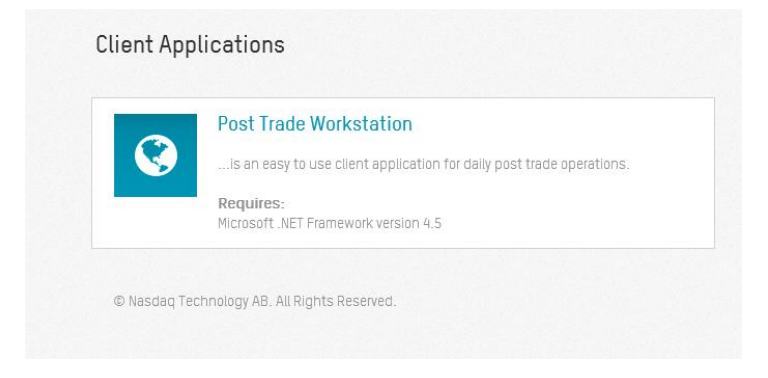

# **02** Requisitos y especificaciones técnicas

Los requisitos y especificaciones técnicas para poder instalar el nuevo aplicativo son:

| ESTACIÓN DE TRABAJO                                                                           | OBSERVACIÓN                                                 |
|-----------------------------------------------------------------------------------------------|-------------------------------------------------------------|
| Dual Core CPU, 2.4 Ghz o superior                                                             | Recomendado                                                 |
| 8 GB RAM                                                                                      | Mínimo                                                      |
| 2 GB HH                                                                                       | Disponibilidad libre en disco para la aplicación            |
| Windows 7 o 10 (64 bit)                                                                       | Requisito                                                   |
| Microsoft .Net 4.5                                                                            | Requisito                                                   |
| Internet Explorer 11 ó<br>Microsoft Edge basado en<br>Chromium (versiones 79 en<br>adelante). | Requisito, con vista de compatibilidad y TLS 1.2 habilitado |

Requerimientos Básicos:

- Acceso a Internet
- Dirección IP publica de la empresa
- RSA Habilitado
   RSA

## **03** Instalación y conexión a la nueva plataforma DCVe

**Paso 1**: Lo primero que debe hacer el usuario es abrir Internet Explorer 11 y luego ingresar a la dirección que definiremos en su navegador, ya que, el sistema se encuentra disponible a través del ambiente web.

Para las pruebas de mercado, se utilizará la siguiente URL: https://dcve-aceptacion.dcv.cl/

| 🙋 Nasda  | aq CSD - I | Interr  | iet Explore  |                       |       |                    |   |
|----------|------------|---------|--------------|-----------------------|-------|--------------------|---|
| $\Theta$ | ⊽ 🖸        | https:/ | //dcve-acept | acion. <b>dcv.d</b> / |       | 🔎 🔄 🐓 💿 Nasdaq CSD | × |
| Archivo  | Edición    | Ver     | Favoritos    | Herramientas          | Ayuda |                    |   |

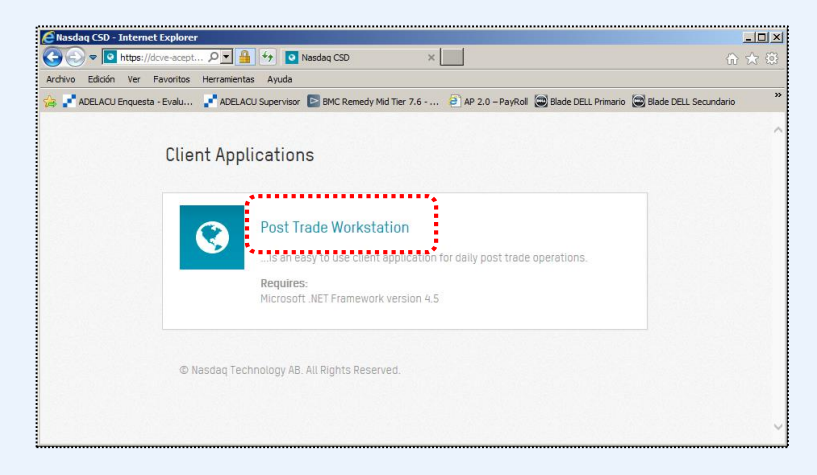

Una vez que se visualiza la aplicación, se debe seleccionar el enlace "**Post Trade Workstation**", que iniciará la ejecución del sistema.

## **03** Instalación y conexión a la nueva plataforma DCVe

**Paso 2**: Luego se mostrará la siguiente pantalla en donde el Usuario debe seleccionar "**Ejecutar**". para iniciar la descarga de la aplicación.

| ¿Desea ejecutar esta aplicación?         Nombre:         Nasdaq CSD Post Trade Workstation         Desde (mantenga el mouse sobre la cadena siguiente para ver el dominio completo):         dcve-aceptacion.dcv.d         Fabricante:         Nasdaq Technology AB         Ejecutar       No ejecutar         Descargando la saplicaciones de Internet pueden resultar de gran utilidad, también suponen un riesgo potencial para su PC. Si no tiene confianza en la procedencia del software, no lo         ejecute. Más información | ¿Desea ejecutar esta aplicación?         Nombre:         Nasdaq CSD Post Trade Workstation         Desde (mantenga el mouse sobre la cadena siguiente para ver el dominio completo):         dcve-aceptacion.dcv.d         Fabricante:         Nasdaq Technology AB                                                                                                    | <ul> <li>¿Desea ejecutar esta aplicación?</li> <li>Nombre:<br/>Nasdaq CSD Post Trade Workstation</li> <li>Desde (mantenga el mouse sobre la cadena siguiente para ver el dominio<br/>completo):<br/>dcve-aceptacion.dcv.d</li> <li>Fabricante:<br/>Nasdaq Technology AB</li> <li>Ejecutar No ejecutar</li> <li>No ejecutar</li> <li>Descargando I<br/>Este proceso<br/>tareas durar</li> <li>Aunque las aplicaciones de Internet pueden resultar de gran utilidad, también suponen un<br/>riesgo potencial para su PC. Si no tiene confianza en la procedencia del software, no lo<br/>ejecute. Más información</li> </ul> | ¿Desea ejecutar esta aplicación?         Nombre:         Nasdaq CSD Post Trade Workstation         Desde (mantenga el mouse sobre la cadena siguiente para ver el dominio completo):         dcve-aceptacion.dcv.d         Fabricante:         Nasdaq Technology AB                                                                                                    | ¿Desea ejecutar esta aplicación?         Nombre:         Nasdaq CSD Post Trade Workstation         Desde (mantenga el mouse sobre la cadena siguiente para ver el dominio completo):         dcve-aceptacion.dcv.d         Fabricante:         Nasdaq Technology AB         Participa el mouse de Internet pueden resultar de gran utilidad, también suponen un riesgo potencial para su PC. Si no tiene confianza en la procedencia del software, no lo ejecutar         Participa el mouse de Internet pueden resultar de gran utilidad, también suponen un riesgo potencial para su PC. Si no tiene confianza en la procedencia del software, no lo ejecutar                                                                                                    | Construction   Nombre:   Nasdaq CSD Post Trade Workstation   Completo):   drev-aceptation.dev.d     Fabricante:   Nasdaq Technology AB     Image of potencial paras up PC. Si no tiene confianza en la procedencia del software, no lo ejecutar     Descargando:   Descargando:   De                                                                                                    | Ejecución de la aplicad                           | ción - Advertencia de seguridad                                                    | ×                            |
|----------------------------------------------------------------------------------------------------|----------------------------------------------------------------------------------------------------|----------------------------------------------------------------------------------------------------|----------------------------------------------------------------------------------------------------|----------------------------------------------------------------------------------------------------|----------------------------------------------------------------------------------------------------|---------------------------------------------------|------------------------------------------------------------------------------------|------------------------------|
| Nombre:       Nasdaq CSD Post Trade Workstation         Desde (mantenga el mouse sobre la cadena siguiente para ver el dominio completo):       dcve-sceptacion.dcv.d         Gove-sceptacion.dcv.d       Fabricante:         Nasdaq Technology AB       Ejecutar       No ejecutar         Operative applicaciones de Internet pueden resultar de gran utilidad, también suponen un riesgo potencial para su PC. Si no tiene confianza en la procedencia del software, no lo ejecute. Más información       Nombre:                   | Nombre:<br>Nasdaq CSD Post Trade Workstation<br>Desde (mantenga el mouse sobre la cadena siguiente para ver el dominio<br>completo):<br>deve-aceptacion.dev.d<br>Fabricante:<br>Nasdaq Technology AB<br>Ligecutar No ejecutar<br>Aunque las aplicaciones de Internet pueden resultar de gran utilidad, también suponen un<br>riesgo potencial para su PC. Si no tiene confianza en la procedencia del software, no lo<br>ejecute. Más información                                                                                                    | Nombre:<br>Nasdaq CSD Post Trade Workstation<br>Desde (mantenga el mouse sobre la cadena siguiente para ver el dominio<br>orgineto):<br>dve-aceptacion.dv.d<br>Fabricante:<br>Nasdaq Technology AB<br>Aunque las aplicaciones de Internet pueden resultar de gran utilidad, también suponen un<br>riesgo potencial para su PC. Si no tiene confianza en la procedencia del software, no lo<br>ejecute. Más información                                                                                                    | Nombre:<br>Nasdaq CSD Post Trade Workstation         Desde (mantenga el mouse sobre la cadena siguiente para ver el dominio<br>completo):<br>dcve-aceptacion.dcv.d         Fabricante:<br>Nasdaq Technology AB         Image: Aunque las aplicaciones de Internet pueden resultar de gran utilidad, también suponen un<br>riesgo potencial para su PC. Si no tiene confianza en la procedencia del software, no lo<br>ejecute. Más información         Image: Nombre:<br>De:                                                                                                    | Nombre:       Nasdaq CSD Post Trade Workstation         Desde (mantenga el mouse sobre la cadena siguiente para ver el dominio completo):       dcve-aceptacion.dcv.d         Fabricante:       Nasdaq Technology AB                                                                                                    | Nombre:         Nasdaq CSD Post Trade Workstation         Desde (mantenga el mouse sobre la cadena siguiente para ver el dominio ogleto):         dve-aceptacion.dev.d         Fabricante:         Nasdaq Technology AB                                                                                                    | ¿Desea ejecutar est                               | ta aplicación?                                                                     | <b>€</b>                     |
| Desde (mantenga el mouse sobre la cadena siguiente para ver el dominio completo):       dcve-aceptacion.dcv.d         Fabricante:       Nasdag Technology AB         Image: Descargando N       Ejecutar         Nanque las aplicaciones de Internet pueden resultar de gran utilidad, también suponen un riesgo potencial para su PC. Si no tiene confianza en la procedencia del software, no lo ejecute. Más información       Mombre:                                                                                              | Desde (mantenga el mouse sobre la cadena siguiente para ver el dominio completo):<br>dve-aceptacion.dcv.d       Image: Complete complete complete | Desde (mantenga el mouse sobre la cadena siguiente para ver el dominio<br>completo):<br>dcve-aceptacion.dcv.d<br>Fabricante:<br>Nasdaq Technology AB<br>Ejecutar No ejecutar<br>Aunque las aplicaciones de Internet pueden resultar de gran utilidad, también suponen un<br>riesgo potencial para su PC. Si no tiene confianza en la procedencia del software, no lo<br>ejecute. Más información                                                                                                    | Desde (mantenga el mouse sobre la cadena siguiente para ver el dominio completo):       dive-aceptacion.dcv.d         Fabricante:       Nasidag Technology AB            • Descargando IX        Ejecutar             • Aunque las aplicaciones de Internet pueden resultar de gran utilidad, también suponen un riesgo potencial para su PC. Si no tiene confianza en la procedencia del software, no lo ejecute. Más información        Nombre:            De:          De:                                                                                                    | Desde (mantenga el mouse sobre la cadena siguiente para ver el dominio completo):       dive-aceptacion.dcv.d         Fabricante:       Nasdad Technology AB         Image: Desde applicaciones de Internet pueden resultar de gran utilidad, también suponen un riesgo potencial para su PC. Si no tiene confianza en la procedencia del software, no lo ejecute. Más información       Descargando N         Image: Descargando IN       Ejecutar       No ejecutar         Image: Descargando IN       Este proceso tareas durant         Image: Descargando IN       Este proceso tareas durant         Image: Descargando IN       Este proceso tareas durant         Image: Descargando IN       Descargando IN         Image: Descargando IN       Este proceso tareas durant         Image: Descargando IN       Descargando IN         Image: Descargando IN       Este proceso tareas durant         Image: Descargando IN       Descargando IN         Image: Descargando IN       Este proceso tareas durant         Image: Descargando IN       Descargando IN         Image: Descargando IN       Este proceso tareas durant         Image: Descargando IN       Descargando IN         Image: Descargando IN       Descargando IN         Image: Descargando IN       Descargando IN         Image: Descargando IN       Descargando IN         Image: Descargando IN                                                                                                    | Desde (mantenga el mouse sobre la cadena siguiente para ver el dominio<br>completo):<br>dcve-aceptacion.dcv.d<br>Fabricante:<br>Nasdaq Technology AB<br>Aunque las aplicaciones de Internet pueden resultar de gran utilidad, también suponen un<br>riesgo potencial para su PC. Si no tiene confianza en la procedencia del software, no lo<br>ejecute. Más información<br>Nombre de la configuración de la configuración de la configu | Nombre:<br>Nasdaq CSD Post 1                      | frade Workstation                                                                  |                              |
| Fabricante:       Nasdag Technology AB       Ejecutar       (100%) Descargando Nate         Ejecutar       No ejecutar       Descargando Nate         Aunque las aplicaciones de Internet pueden resultar de gran utilidad, también suponen un riesgo potencial para su PC. Si no tiene confianza en la procedencia del software, no lo ejecute. Más información       Nombre:                                                                                                    | Fabricante:       Nasdaq Technology AB       Ejecutar       No ejecutar       Descargando Na:         Ejecutar       No ejecutar       Step proceso pi tareas durante         Aunque las aplicaciones de Internet pueden resultar de gran utilidad, también suponen un riesgo potencial para su PC. Si no tiene confianza en la procedencia del software, no lo ejecute. Más información       Mombre:       Nombre:         Descargando Na:       Descargando Na:       Este proceso pi tareas durante         Descargando Na:       Descargando Na:       Este proceso pi tareas durante                                                                                                    | Fabricante:       Nasdag Technology AB       Ejecutar       No ejecutar       Descargando Na: <ul> <li>Aunque las aplicaciones de Internet pueden resultar de gran utilidad, también suponen un riesgo potencial para su PC. Si no tiene confianza en la procedencia del software, no lo ejecute. Más información</li> </ul> <ul> <li>Monter:</li> <li>De:</li> </ul> <ul> <li>Nombre:</li> <li>De:</li> </ul>                                                                                                    | Fabricante:       Nasdaq Technology AB       Ejecutar       Image: Comparison of the comparison of the comparison of | Fabricante:       Nasdaq Technology AB         Ejecutar       No ejecutar         Oracle of the supervision of the supervision of the superv                                                                                                   | Fabricante:         Nasdaq Technology AB         Ejecutar       No ejecutar         Descargando Native supporter supporter suppo                                                                                                    | Desde (manteng<br>completo):<br>dcve-aceptacion.d | a <mark>el mouse sobre la cadena siguiente para ver el domi</mark><br>cv.d         | nio                          |
| Ejecutar       No ejecutar         Aunque las aplicaciones de Internet pueden resultar de gran utilidad, también suponen un riesgo potencial para su PC. Si no tiene confianza en la procedencia del software, no lo ejecute. Más información       Descargando Nas         Este proceso puedencia del software, no lo ejecute. Más información       Nombre:                                                                                                    | Ejecutar       No ejecutar         Aunque las aplicaciones de Internet pueden resultar de gran utilidad, también suponen un riesgo potencial para su PC. Si no tiene confianza en la procedencia del software, no lo ejecute. Más información       Descargando Nas         Este proceso pueden resultar de gran utilidad, también suponen un ejecute. Más información       No ejecutar       Este proceso pueden tareas durante         Image: Descargando Nas       Descargando Nas       Descargando Nas         Descargando Nas       Descargando Nas       Descargando Nas         Image: Descargando Nas       Descargando Nas       Descargando Nas                                                                                                    | Ejecutar No ejecutar Descargando Nas<br>Este proceso putares de Internet pueden resultar de gran utilidad, también suponen un<br>riesgo potencial para su PC. Si no tiene confianza en la procedencia del software, no lo<br>ejecute. Más información                                                                                                    | Ejecutar       No ejecutar         Aunque las aplicaciones de Internet pueden resultar de gran utilidad, también suponen un riesgo potencial para su PC. Si no tiene confianza en la procedencia del software, no lo ejecute. Más información       Descargando Nas Este proceso putareas durante         Image: Construction of the superior of the superior of the s                                               | Ejecutar No ejecutar  Aunque las aplicaciones de Internet pueden resultar de gran utilidad, también suponen un riesgo potencial para su PC. Si no tiene confianza en la procedencia del software, no lo ejecute. Más información  Descargando Nas Este proceso pueden de la software, no lo ejecutar  Descargando Nas Este proceso pueden de la software, no lo ejecutar  Descargando Nas Este proceso pueden de la software, no lo ejecutar  No ejecutar  Descargando Nas Este proceso pueden de la software, no lo ejecutar  Descargando Nas Este proceso pueden de la software, no lo ejecutar  No ejecutar  Descargando Nas Este proceso pueden de la software, no lo ejecutar  Descargando Nas Este proceso pueden de la software, no lo ejecutar  Descargando Nas Este pr | Ejecutar No ejecutar  Aunque las aplicaciones de Internet pueden resultar de gran utilidad, también suponen un riesgo potencial para su PC. Si no tiene confianza en la procedencia del software, no lo  Nombre: De: De: De: De: De: De: De: De: De: D                                                                                                    | Fabricante:<br>Nasdag Technolog                   | <u>v AB</u>                                                                        |                              |
| riesgo potencial para su PC. Si no tiene confianza en la procedencia del software, no lo ejecute. <u>Más información</u> Nombre:                                                                                                    | riesgo potencial para su PC. Si no tiene confianza en la procedencia del software, no lo ejecute. Más información Nombre: De:                                                                                                    | riesgo potencial para su PC. Si no tiene confianza en la procedencia del software, no lo ejecute. <u>Más información</u> Nombre: De:                                                                                                    | riesgo potencial para su PC. Si no tiene confianza en la procedencia del software, no lo ejecute. <u>Más información</u> Nombre: De:                                                                                                    | riesgo potencial para su PC. Si no tiene confianza en la procedencia del software, no lo ejecute. Más información Nombre: De:                                                                                                    | riesgo potencial para su PC. Si no tiene confianza en la procedencia del software, no lo<br>ejecute. <u>Más información</u><br>Nombre:<br>De:                                                                                                    | Aunque las apl                                    | Ejecutar N<br>licaciones de Internet pueden resultar de gran utilidad, tamb        | o ejecutar<br>ién suponen un |
|                                                                                                    | De: d                                                                                                    | De: d                                                                                                    | De: d                                                                                                    | De: d                                                                                                    | De:                                                                                                    | riesgo potenci<br>ejecute. <u>Más in</u>          | al para su PC. Si no tiene confianza en la procedencia del sof<br><u>formación</u> | tware, no lo                 |

## **03** Instalación y conexión a la nueva plataforma DCVe

**Paso 3**: Al finalizar la descarga de la aplicación PTW, el resultado esperado es poder observar la siguiente pantalla donde el usuario tendrá que registrar los datos de acceso, para comenzar a utilizar las funcionalidades de la aplicación.

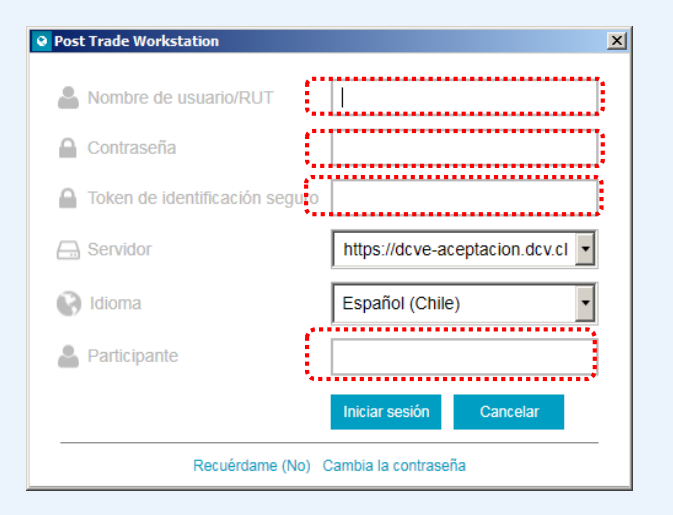

- **Rut:** Si el Rut tiene menos de 8 caracteres, debe ser completado con ceros a la izquierda, hasta 9 caracteres, sin considerar el digito verificador.
- Para el Log In se debe ingresar el Rut con puntos y guión y ceros a la izquierda cuando
   Ejemplo: 06.839.185-7
- Contraseña: debe tener un mínimo de 8 caracteres, letra mayúscula y minúscula, 1 número y un caracteres especial.
   Ejemplo: Capacitacion1.
- Token de identificación seguro RSA: 6 dígitos
- Participante: el coddep de la empresa (5 dígitos)

## 04 RSA - Software token de autenticación

El **RSA** es un software de autenticación que transforma un teléfono inteligente en un dispositivo de autenticación, a través del registro digital de un Token proporcionado por DCV.

<u>Requisitos</u>: Disponer de un teléfono inteligente con SO Android versión 6.0 o superior o Apple IOS 11.0 o superior. Se debe tener acceso a la tienda de aplicaciones Play Store o App Store según corresponda-

- $\bigcirc$
- Un **token de identificación seguro RSA**, es un dispositivo lógico que genera una clave de 6 dígitos de forma dinámica, actualizada cada 60 segundos.

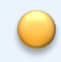

- Un token de identificación seguro RSA, se considera un factor de autenticación. El código generado por el token será requerido en :
- Inicio de sesión en la aplicación (Login).
- Participación de algunas operaciones, como carga de archivos y otras funcionalidades que lo requieran.

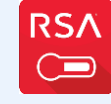

Google

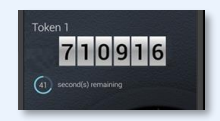

# 04 RSA - Software token de autenticación

#### Instalación de la aplicación

- Para instalar la aplicación asegúrese de que el dispositivo tenga conexión a Internet.
- En la lista de aplicaciones, toque en el icono de la App Store (IOS) o Play Store (Android).

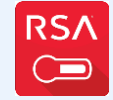

Google

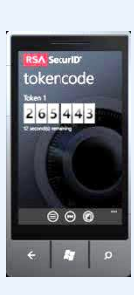

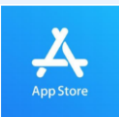

Para celulares iphone (IOS), buscar "App Store": https://apps.apple.com/cl/app/rsa-securid-softwaretoken/id318038618

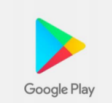

Para celulares iphone (IOS), buscar "App Store": <u>https://apps.apple.com/cl/app/rsa-securid-softwaretoken/id318038618</u>

## 05 Proceso de Habilitación de Adm. de Seguridad y RSA

#### 1. Creación de los primeros Administradores de Seguridad

Los primeros 2 administradores de seguridad de la nueva plataforma DCVe serán creados por DCV. Posteriormente estos administradores serán los encargados de la creación de nuevos usuarios con este perfil.

### 2. Habilitación y entrega de token RSA

Permitir que los usuarios creados en la plataforma DCVe puedan obtener, habilitar y utilizar su token en la autenticación y en las transacciones que lo requieran.

*Envío del nuevo Anexo N°3,* Designación de Administradores de Seguridad, firmado por los apoderados del participante, solicitando registro y la asignación de un token a uno o más administradores de seguridad.

*Correo con solicitud de token* enviado por el administrador de seguridad del participante a la MAC, solicitando la asignación de un token a un usuario.

ENTRADA

## 05 Proceso de Habilitación de Adm. de Seguridad y RSA

#### 3. Solicitud de Cambio de Token por perdida y/o cambio de dispositivo

Atender solicitudes de cambio de token debido a la perdida de dispositivo o a cambio del dispositivo.

#### 4. Asignación de Código de Emergencia

OBJETIVO

Atender la solicitud de un usuario que no puede acceder a su token lógico y que requiere ingresar a la plataforma DCVe en forma urgente, para consultar información o participar de alguna operación. Formulario de solicitudes de token enviado por el administrador de seguridad del participante a la MAC, solicitando el cambio de token de un usuario, opción Solicitud de Cambio de Token por perdida/cambio de dispositivo.

ENTRADA

*Correo electrónico del administrador de seguridad* del participante a la MAC, solicitando la asignación de un código de emergencia.

# **06** Configuración: Suscripción de reportes y archivos

• Esta nueva funcionalidad permite al Depositante seleccionar desde los reportes disponibles para él y el canal a través del cual quiere recibirlo.

| Reportes //                                                    | Archivos                                                                                                    | Canales                |
|----------------------------------------------------------------|----------------------------------------------------------------------------------------------------|------------------------|
| <b>Reportes:</b><br>R013<br>R013<br>R017<br>R020               | Cartola de capital(LIST521, ECAP)<br>Cartola de Capital – Beneficiario<br>Informe de Sorteos (LIST043)<br>Notificación de Vencimientos a Depositantes (LIST044, NDV) | RBI<br>Casilla<br>Etc. |
| <b>Archivos</b> p<br>Registro de<br>Registro de<br>Depósito de | ara importar:<br>Instrucciones de liquidación<br>Prendas<br>e emisiones desmateriales                                                                                |                        |

- Mejoras:
  - Permite seleccionar más de un canal de envío para cada reporte, si el participante tiene más de un canal autorizado.
  - ✓ Permite cambiar el canal de envío de un archivo, en línea.
  - ✓ Los usuarios con perfil de reportes podrán ver todos los reportes suscritos.

# **06** Configuración: Suscripción de reportes y archivos

| CUSTODIAMOS HOY<br>EL VALOR DEL MAÑANA                |                                               | ☑ You have new messages ★             |
|-------------------------------------------------------|-----------------------------------------------|---------------------------------------|
| Suscripciones de contenido 🗶 🕂                        |                                               | Menú temático                         |
| 🖻 Configuración del sistema                           |                                               |                                       |
| <ul> <li>Calendarios</li> </ul>                       | Contenido Participante Tipo de contenido 🗸    |                                       |
| <ul> <li>Eventos</li> </ul>                           | Buscar Detener Borrar Consulta                | Suscripciones de contenido            |
| <ul> <li>Reglas de liquidación</li> </ul>             | Participante Conte                            |                                       |
| <ul> <li>Roles de usuario</li> </ul>                  |                                               |                                       |
| • Vinculación del rol de participante/usuario         | Detailes                                      |                                       |
| <ul> <li>Configuración de aprobación</li> </ul>       |                                               | Suscripciones de contenido            |
| <ul> <li>Tipos de instrumento</li> </ul>              | Participante 1016                             |                                       |
| <ul> <li>Traducciones de la aplicación</li> </ul>     | Contenido Att.104 LIR Movimientos ( V REPORTE |                                       |
| <ul> <li>Sistemas de pago</li> </ul>                  |                                               |                                       |
| <ul> <li>Bancos pagadores</li> </ul>                  |                                               | Nueva suscripción de contenido        |
| <ul> <li>Motivos de restricción</li> </ul>            |                                               | · · · · · · · · · · · · · · · · · · · |
| <ul> <li>Tipos de operación de liquidación</li> </ul> |                                               |                                       |
| <ul> <li>Propiedades del sistema</li> </ul>           |                                               |                                       |
| <ul> <li>Países</li> </ul>                            |                                               |                                       |
| <ul> <li>Subdivisiones del país</li> </ul>            |                                               |                                       |
| <ul> <li>Ciudades</li> </ul>                          |                                               |                                       |
| 🗅 Carga de archivo                                    | E Cancelar Finalizar                          |                                       |
| Administración de custodia                            |                                               |                                       |
| 🖻 Suscripciones de contenido                          |                                               |                                       |
| <ul> <li>Contenido</li> </ul>                         |                                               |                                       |
| Suscripciones de contenido                            | • (                                           |                                       |

## 07 Configuración: Supervisión 4/6 ojos

En la nueva plataforma DCVe tendrán consulta y modificación de configuración 4/6 ojos:

- Funciones con control de participante
- Funciones con control de participante + aprobación de DCV
- Funciones sin posibilidad de cambio

Funciones pueden ser configuradas en los siguientes niveles:

- Acción requiere supervision.
- Acción con control de participante, se podrá bajar a 2 o aumentar hasta 6 ojos.
- Funciones por ej.: órdenes de depósito, órdenes de retiro, grupos de cuentas, etc.
- Acción requiere dos supervisiones.
- Acción con control de participante, se podrá bajar a 4 o 2 ojos.
- Según la definición de cada cliente.

## 07 Configuración: Supervisión 4/6 ojos

| CUSTODIAMOS HOY<br>EL VALOR DEL MAÑANA                       |                |                            |              |                              |                          | Ø                                      | You have new messages 🗙 |
|--------------------------------------------------------------|----------------|----------------------------|--------------|------------------------------|--------------------------|----------------------------------------|-------------------------|
| Configuración de aprobación 🕂                                |                |                            |              |                              |                          |                                        |                         |
| 🗅 Tarifas y facturas                                         | * ± / \        | Configuración de a         | probación    | Nueva configurad             | ión de anrobación        | <b>-</b> ``                            |                         |
| 🗅 Reporte                                                    |                |                            | probación    |                              | ion de aprobación        |                                        |                         |
| י<br>רז Prenda                                               | Participante   |                            | Función      |                              |                          |                                        |                         |
|                                                              | Buscar         | Detener                    | Borrar       |                              |                          |                                        | 58 elementos c          |
| Operación del sistema                                        | Participante   | Tipo de información        |              | Nivel de aprobación          | Control de participantes | Se requiere la aprobación final del DC | V                       |
| 🖻 Configuración del sistema                                  |                | [es-CL]SecuritiesAccount   |              | Ninguno                      |                          |                                        |                         |
| <ul> <li>Calendarios</li> </ul>                              |                | Moneda                     |              | Ninguno                      |                          |                                        |                         |
|                                                              | <b>—</b> ——    | Instrumento                |              | Ninguno                      |                          |                                        |                         |
|                                                              | 1016           | [es-CL]UserAccount         |              | Ninguno                      | 7                        |                                        |                         |
| Regias de liquidación                                        | 1010           | [es-ce]oserAccount         |              | Minguno                      | Y                        |                                        |                         |
| <ul> <li>Roles de usuario</li> </ul>                         | Nuevo [Configu | ración de aprobación]      | _            | _                            | _                        |                                        |                         |
| <ul> <li>Vinculación del rol de participante/usua</li> </ul> | :dc\           | CUSTODIAMOS HO             | DY<br>Nana   |                              |                          |                                        | Detalles                |
| Configuración de aprobación                                  |                | onfiguración de aprobación |              |                              |                          |                                        |                         |
| <ul> <li>Tipos de instrumento</li> </ul>                     | Detalles       |                            |              |                              |                          |                                        |                         |
| 0 Traducciones de la anlicación                              |                | Alcance                    | Participante |                              | •                        |                                        |                         |
|                                                              |                | Participante               | 1016         |                              | ٩, ()                    |                                        |                         |
| <ul> <li>Sistemas de pago</li> </ul>                         |                | Tipo de información        | [es-CL]Accou | ntGroup                      | -                        |                                        |                         |
| <ul> <li>Bancos pagadores</li> </ul>                         |                | Nivel de aprobación        |              |                              | •                        |                                        |                         |
| <ul> <li>Motivos de restricción</li> </ul>                   |                |                            | Control da   |                              |                          |                                        |                         |
| <ul> <li>Tipos de operación de liquidación</li> </ul>        |                |                            |              |                              |                          |                                        |                         |
| <ul> <li>Propiedades del sistema</li> </ul>                  |                |                            | Se requier   | e la aprobación final del DC | V                        |                                        |                         |
| o Países                                                     |                |                            |              |                              |                          |                                        |                         |
| <ul> <li>Subdivisiones del país</li> </ul>                   |                |                            |              |                              |                          |                                        |                         |
|                                                              |                |                            |              |                              |                          |                                        |                         |
| <ul> <li>Ciudades</li> </ul>                                 | =              |                            |              |                              | Atrás Sig                | uiente Cancelar Fi                     | nalizar                 |
| 🗅 Carga de archivo                                           |                | LINISO                     |              | MINDONO                      |                          |                                        |                         |
| Co. Administración de custodia                               | <b>v</b>       |                            |              |                              |                          |                                        |                         |

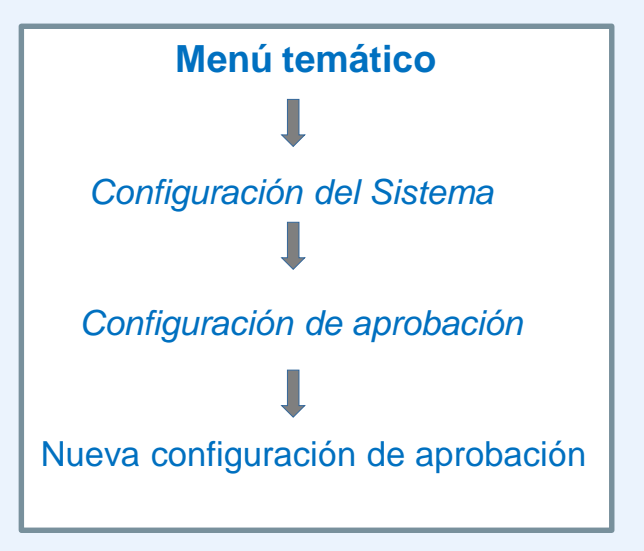

## Manuales de ayuda del módulo disponibles

Manual de Conexión Inicial

Manual Administrador de Seguridad

Guía de RSA para Administradores de Seguridad

Manual de instalación RSA en dispositivo

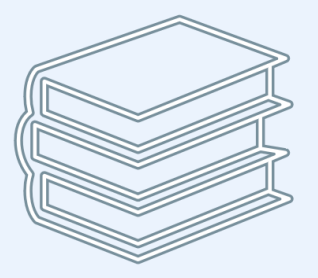

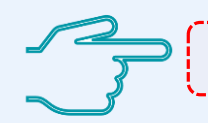

https://www.dcv.cl/es/dcv-evolucion/descripcion.html

## Navegación en la interfaz DCVe

#### **Client Applications**

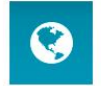

#### Post Trade Workstation

... is an easy to use client application for daily post trade operations.

Requires: Microsoft .NET Framework version 4.5

© Nasdaq Technology AB. All Rights Reserved.

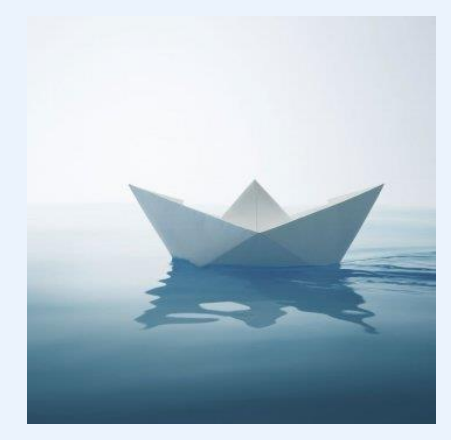

## **Capacitación DCVe**

Módulo 1 Administrador de seguridad Parte 1

DCV:

Av. Apoquindo 4001, piso 12. Las Condes. www.dcv.cl

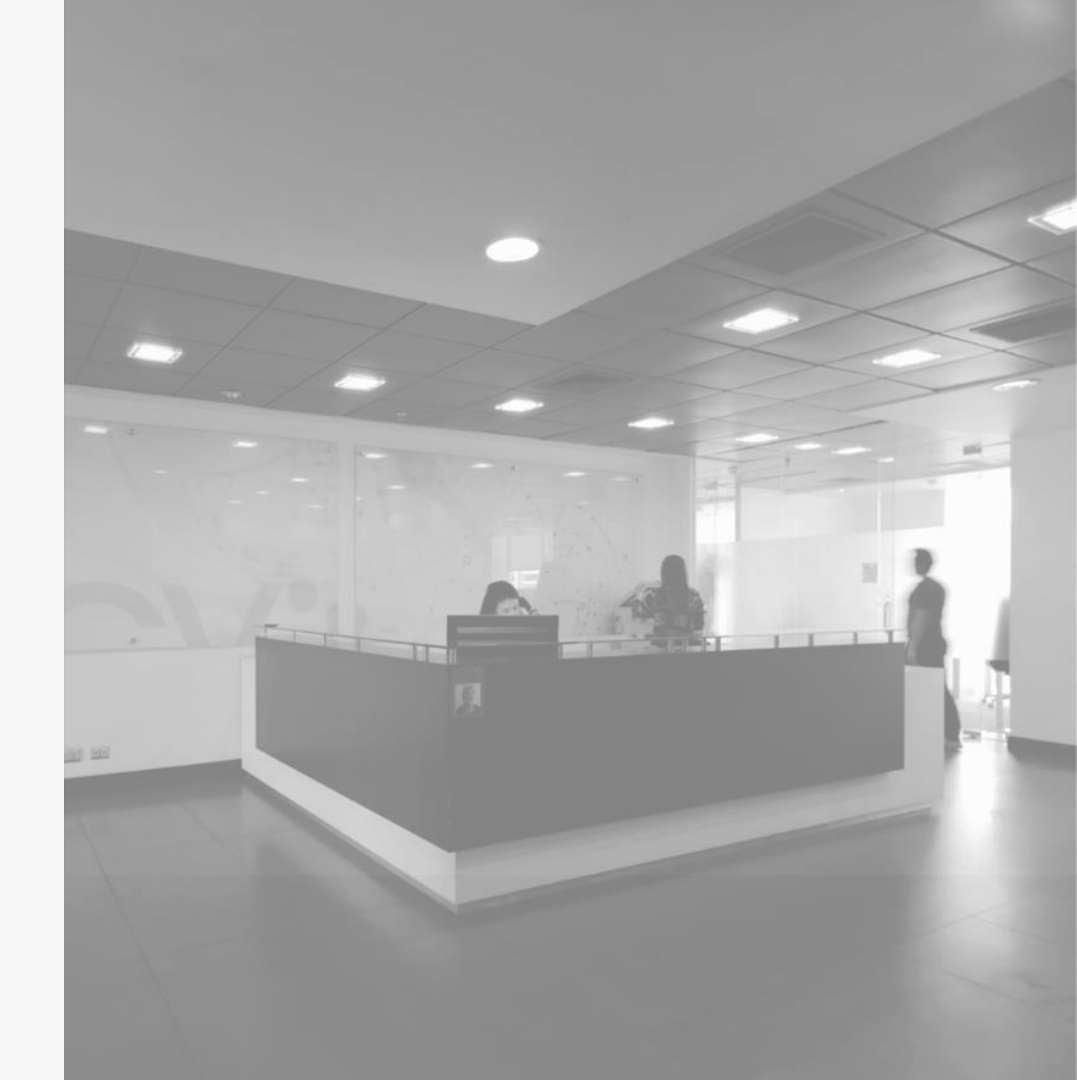